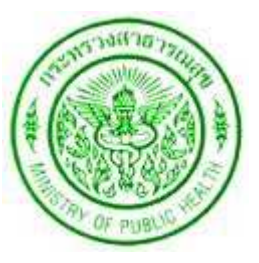

# สู่มือการใช้งานระบบแจ้งเงินเสือนออนไลน์

## สำนักงานสาธารณสุขจังทวัศสระแก้ว

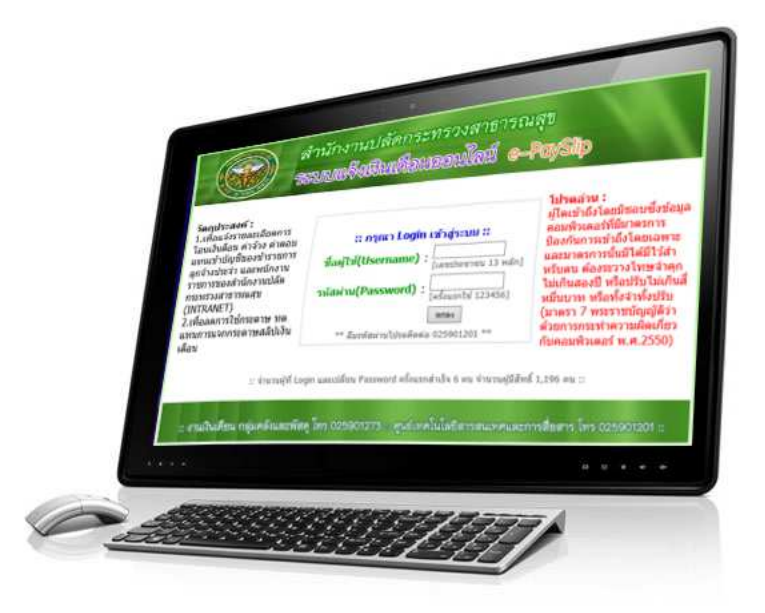

http://www.sko.moph.go.th/payslip/

#### 2. หน้าจอแรกของระบบแจ้งเงินเดือนออนไลน์

เข้าระบบด้วยการใส่เลขประจำตัวประชาชน ในช่อง ชื่อผู้ใช้(Username)

**2.1 เข้าระบบครั้งแรก** ให้ใส่รหัสผ่าน(Password) เป็นตัวเลข "123456" แล้วทำการเปลี่ยนรหัสผ่าน

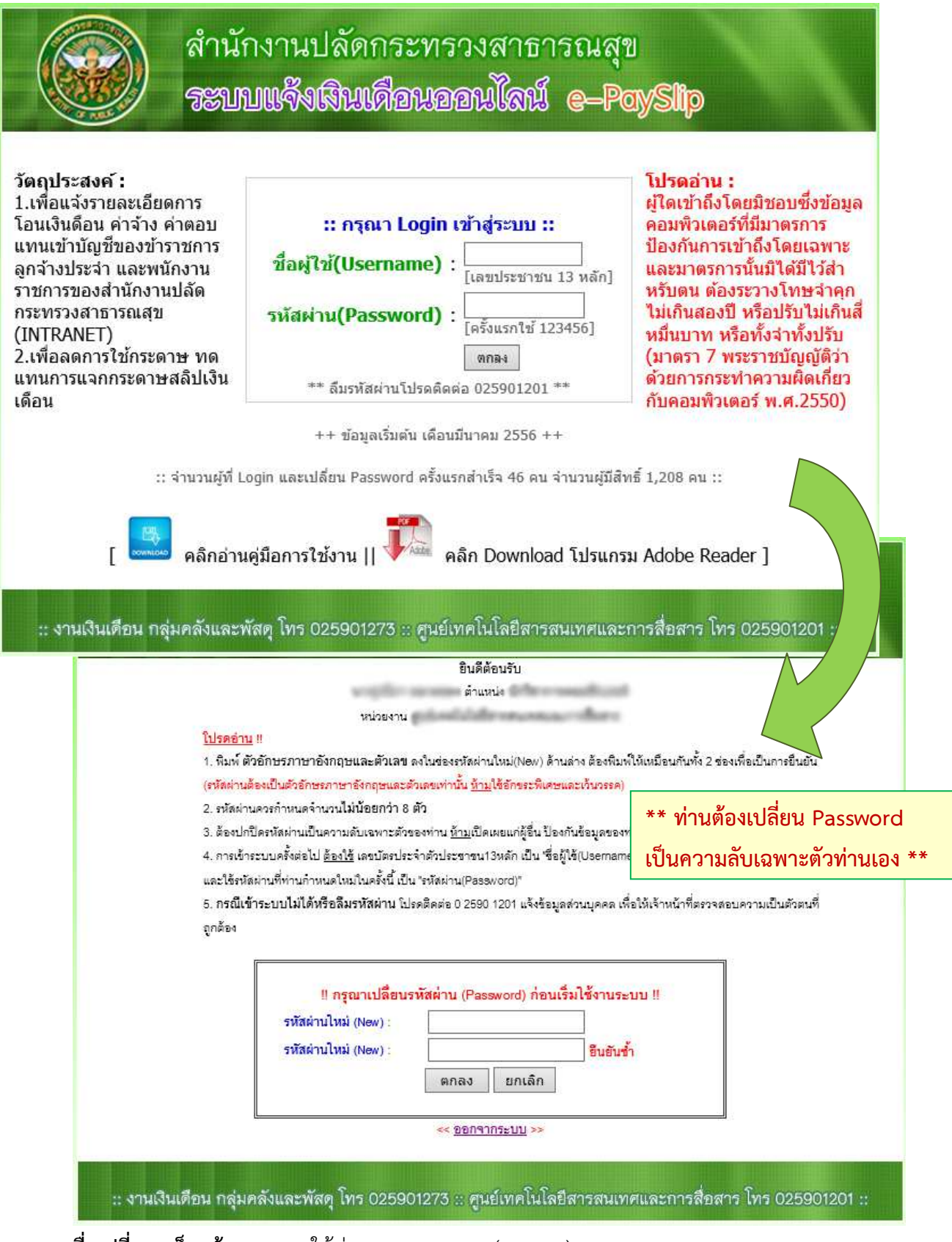

เมื่อเปลี่ยนเสร็จแล้ว ระบบจะให้ท่าน ออกจากระบบ(Logout)

2.2 เข้าระบบครั้งต่อไป ให้ใช้รหัสผ่าน(Password) ที่ท่านกำหนดใหม่

3. หน้าจอแรก เมื่อ Login เข้าสู่ระบบได้สำเร็จ

ระบบจะแสดงรายการข้อมูลเงินเดือนที่มีในฐานข้อมูล ให้ท่านคลิกที่ชื่อเดือน เพื่อแสดงหน้าจอ รายละเอียดของเงินเดือนๆ นั้น

| สำนั<br>ระบ                  | ์กงานปลัดกระ<br>เบแจ๊งเงินเดือเ | ทรวงสาธารณ<br>นออนโลน์ e-     | สุข<br>PaySlip                 |
|------------------------------|---------------------------------|-------------------------------|--------------------------------|
|                              | ยิน<br>ต่                       | ดีต้อนรับ<br>าแหน่ง           |                                |
|                              | หน่วยงาน                        | dronona, dan                  |                                |
|                              | !! คลิกชื่อเดือนเพื่อแสด        | งรายละเอียดใบแจ้งเงินเดือน !! | _                              |
|                              | เดือน                           | วันที่โอนเงินเข้าบัญชี        |                                |
|                              | <u>พฤษภาคม 2556</u>             | 28 พฤษภาคม 2556               | ]                              |
|                              | <u>เมษายน 2556</u>              | 25 เมษายน 2556                | ]                              |
|                              | <u>มีนาคม 2556</u>              | 28 มีนาคม 2556                | 1                              |
|                              | < <u>เปลื่อนรหัสผ่าน</u>        | ≫∥≪ <u>ออกจากระบบ</u> ≫       |                                |
| :: งานเงินเดือน กลุ่มคลังและ | ะพัสดุ โทร 025901273 :: (       | สูนย์เทคโนโลยีสารสนเทศเ       | เละการสื่อสาร โทร 025901201 :: |

4. หน้าจอเปลี่ยนรหัสผ่าน(Password)ครั้งที่สองเป็นต้นไป

เมื่อ Login เข้าสู่ระบบได้แล้ว ท่านสามารถเปลี่ยนรหัสผ่านได้ใหม่ตามที่ท่านต้องการ

|                         | ++ คุณกำลังจะเป                                                          | ลี่ยนรหัสผ่าน (Password)                          | ในการเข้าระบบ ++                            |                      |
|-------------------------|--------------------------------------------------------------------------|---------------------------------------------------|---------------------------------------------|----------------------|
|                         | 101                                                                      | ตำแหน่ง 🕄                                         | transferration of                           |                      |
|                         | หน่วยงาน                                                                 | dark differences                                  | wollow                                      |                      |
| <u> </u>                | H.                                                                       |                                                   | 2                                           | 3                    |
| 1. พิมพ <b>์</b> ตั     | วอักษรภาษาอังกฤษและตัวเลข                                                | ลงในช่องรหัสผ่านใหม่(New) ด้าง                    | แล่าง ต้องพิมพ์ให้เหมือนกันทั้ง 2 ช่อ       | งเพื่อเป็นการขึ้นยัน |
| (รหัสผ่านอ่             | องเป็นตัวอักษรภาษาอังกฤษและส่                                            | ทั่วเลขเท่านั้น <u>ห้าม</u> ใช้อักขระพิเศษ<br>    | และเว้นวรรค)                                |                      |
| 2. รหัสผ่า              | เดวรกำหนดจำนวนไม่น้อยกว่า 8                                              | ตัว                                               |                                             |                      |
| 3. ต้องปก               | ใดรหัสผ่านเป็นความลับเฉพาะตัวร<br>                                       | เองท่าน <u>ห้าม</u> เปิดเผยแก่ผู้อื่น ป้อง<br>    | หรืนข้อมูลของท่านถูกนาไปใช้ในทาง:<br>กระดาก | มขอบ                 |
| 4. การเขา<br>และใต้เรลี | สบบศรงตอเบ <u>ตองเข</u> เลขบตรบระ<br>ส่วนที่ท่วงอ้านบดในปัจเครั้งนี้ เป็ | เขาตรบระชาชนเอหลก เปน ชย<br>แ"รมัสถ่วน(Password)" | (Usemame)                                   |                      |
| 5. กรณีเ <b>น</b>       | าระบบไม่ได้หรือลืมรหัสผ่าน โป                                            | รดติดต่อ 0 2590 1201 แจ้งข้อมะ                    | ลส่วนบุคคล เพื่อให้เจ้าหน้าที่ตรวจสร        | อบความเป็นตัวตนที่   |
| ถูกต้อง                 |                                                                          | •                                                 | •                                           |                      |
|                         |                                                                          |                                                   |                                             |                      |
|                         |                                                                          |                                                   |                                             |                      |
|                         | and the                                                                  |                                                   |                                             |                      |
|                         | รหัสผ่านไหม่ (New) :                                                     |                                                   |                                             |                      |
|                         | รหัสผ่านไหม่ (New) :<br>รหัสผ่านไหม่ (New) :                             |                                                   | อินอันช้ำ                                   |                      |
|                         | รทัสผ่านไหม่ (New) :<br>รทัสผ่านไหม่ (New) :                             | ตกลง ยกเล็ก                                       | ยืนอันซ้ำ                                   |                      |

## 5. หน้าจอแสดงรายละเอียดเงินเดือน เดือนที่ท่านคลิกเลือกมา

| ประจำสรณ: มีกุมาธน 2556 โรงสันธรัก<br>ซึ่งอากุม: เมาะการกรุงโทม จำกัด กระทร์วามมาโ<br>หน่วยงาน: <u>รายการวับ</u> รายการรับ<br>1. ถึงมีต้องไม่ได้<br>2. ถึงประจำตำแหน่งเป็นตอบแทนรายเดือน<br>3. ถึงนี้มีแต่คาดระดรัพฯ 0.000 บาท 3. ณาส.<br>4. ถึงแต่คาดระดรัพฯ 0.000 บาท 3. ณาส.<br>4. ถึงแต่คาดระดรัพฯ 0.000 บาท 4. ระมาคารรอกรรณะระมี<br>5. ถึงประจำตำแหน่งเป็นตอบแทนรายเดือน ตาเป้า(-)<br>5. ถึงประจำตำแหน่งเป็นตอบแทนรายเดือน ตาเป้า(-)<br>6. ถึงประจำตำแหน่งเป็นตอบแทนรายเดือน ตาเป้า(-)<br>6. ถึงประจำตำแหน่งเป็นตอบแทนรายเดือน ตาเป้า(-)<br>6. ถึงประจำตำแหน่งเป็นตอบแทนรายเดือน ตาเป้า(-)<br>7. ถึงประจำตำแหน่งเป็นตอบแทนรายเดือน ตาเป้า(-)<br>6. ถึงประจำตำแหน่งเป็นตอบแทนรายเดือน ตาเป้า(-)<br>6. ถึงประจำตำแหน่งเป็นตอบแทนรายได้ระแต่งเริ่ม<br>6. ถึงประจำตำแหน่งเป็นตอบไประจำตำแหน่ง<br>6. ถึงประจำตำแหน่งเริ่ม<br>17. ถึงรายการระประจำตำแหน่ง<br>17. ถึงรายการระประจำตำแหน่ง<br>17. ถึงรายการระประจำตำแหน่ง<br>17. ถึงรายการระประจำตำแหน่ง<br>17. ถึงรายการระประจำตำแหน่ง<br>17. ถึงรายการระประจำตำแหน่ง<br>17. ถึงรายการระประจำตำแหน่ง<br>17. ถึงรายการระประจำตำแหน่ง<br>17. ถึงรายการรับแหน่งระบบริษัณชาตัง<br>17. ถึงรายการระประจำตำแหน่งรายการระประจำตำแหน่งระบบริษัณชาตังการรับ<br>17. ถึงรายการระประจำตำแหน่ง<br>17. ถึงรายการรับแหน่งรายอบริษาภามีสานเปลาระบบริษัณชาตังรับ<br>17. ถึงรายการรับแหน่งรับบรามาระประจำตำแหน่ง<br>17. ถึงรายาารรับ<br>17. ถึงรายาารรับรายาาระประจำตำแหน่งรายาระประจำตำแหน่งรายการรับ<br>17. ถึงรายาารรับบรามาระประจำตำแหน่งรายาระประจำตำแหน่งรายาระประจำต่างรับ<br>17. ถึงรายาารรับบรามาระประจำตำแหน่งรายาระประจำต่างรับ<br>17. ถึงรายาารรับบรามาระประจำตำแหน่งรายาระประจำต่างรับ<br>17. ถึงรายาารรับบรายาาระประจำตำแหน่งระบบริษาการรับของรายาระประบบริษาการรับของรายาระประประจำตางรับ<br>19. ถึงรายารรรรรรรรรรรรรรรรรรรรรรรรรรรรรรรรรร                                                                                                    |                                              |                              |                                                  |              |
|----------------------------------------------------------------------------------------------------|----------------------------------------------|------------------------------|--------------------------------------------------|--------------|
| ริมาร์กามร่างสารสารทางการประเทศใหม่งกัดสารทริงานนท์<br>หน่วยงาน:<br><u>รายการวับ</u> รายการวับ<br>1. ดันเรื่อนต่าร้างสารขอบแทน<br>2. กันประจำตำแหน่งเงินขอบแทนตายเสียน<br>3. ดินเร็จแต่ตาร้างสารขอบแทน อกเปิก (-)<br>3. ดินเร็จแต่ตารังสารขอบแทน อกเปิก (-)<br>5. ดินประจำตำแหน่งเงินขอบแทนตายเสียนตามปีก (-)<br>5. ดินประจำตำแหน่งเงินขอบแทนตายเสียนตามปีก (-)<br>6. ดินเร็จแต่ตารรังสารขอบแทน<br>4. ดินตรียนต่าร้างสารขอบแทน อกเปิก (-)<br>7. ดินตรขอแทนสารของรังท สถเปิก (-)<br>7. ดินตรขอแทนสารของรังท สถเปิก (-)<br>7. ดินตรขอแทนสารของรังที่ สถเป็ก (-)<br>7. ดินตรขอแทนสารของรังที่ สถเป็ก (-)<br>7. ดินตรขอแทนสารของรังที่ สถเป็ก (-)<br>7. ดินตรขอแทนสารของรังที่ สถเป็ก (-)<br>7. ดินตรขอแทนสารของรังที่ สถเป็ก<br>7. ดินตรขอแทนสารของรังที่ สถเป็น (ครปีเส็นเสียนอร้างกัน<br>9. ดินตรขอแทนสารของรังที่ สถเป็ก (-)<br>7. ดินตรขอแทนสารของรังที่ สถเป็ก (-)<br>7. ดินตรขอแทนสารของรังที่ สถเป็ก (-)<br>7. ดินตรขอแทนสารของรังที่ สถเป็น (ครปีเส็นเรียนรังที่<br>7. ดินตรขอแทนสารของรังที่ สถเป็น (ครปีเส็นเรียนรังที่<br>7. ดินตรขอแทนสารของรังที่แหน่ง<br>7. ดินตรของที่ 18.620.00 บาท<br>7. ดินทรียน<br>7. ดินทรียน 18.620.00 บาท<br>7. ดินทรียนตรรังที่กันประจะของรังที่<br>7. ดินทรียน 18.620.00 บาท<br>7. ดินตรบบรรรรร์กันแปลร้อยเร็จเป็นของกันที่<br>7. ดินทรียน 18.620.00 บาท<br>7. ดินตรบบรรรรรรรรรรรรรรรรรรรรรรรรรรรรรรรรรร                                                                                                    | เดือน : มิถุนายน 2556                        |                              | โอนเงินเข้าวันที่ : 25 มิถุนายน 2556             |              |
| หน่วยงาน :                                                                                                    | 8.1                                          |                              | เชื้อธนาคาร : ธนาคารกรุงไทย จำกัด สาขาติวานนท์   |              |
| 1. สินที่รับส่ารองแทน<br>1. สินที่รับส่าตองแทน อามรีอบ<br>3. สินที่รับส่าตองแทน อามรีอบ<br>3. สินที่ส่าดของแทน อามรีอบ<br>3. สินที่ส่าดของแทน อามรีอบ อามรี<br>3. สินที่ส่าดของแทน อามรีอบ อามรี<br>3. สินที่ส่วงสาย<br>3. สินที่ส่วงสาย อามรีสารีอบ อามรี<br>3. สินที่ส่วงสาย อามรีสารีอบ อามรีสารีอบ อามรี<br>3. สินที่สามรีอบ อามรีสารีอบ อามรีสารีอามรีอามรีสารีอามรี<br>3. สินที่สามรีสารีอามรีสารีอามรีสารีสารีอามรีสารีอามรีสารีอามรีสารีอามรีสารี                                                                                                    | nu:                                          |                              | เลขที่บัญชี : 1                                  |              |
| 1. สินส์ของคำรังห่างอยแหน<br>2. สินส์ของคำรังห่างอยแหนงายเดือน<br>3. สินส์ของคำรังห่างอยแหนงายเดือน<br>3. สินส์ของคำรังห่างอยแหนงายเดือน อกเปิก (-)<br>3. สินส์ของคำรังห่างอยแหนงกเปิดของแหนงายเดือน อกเปิก (-)<br>5. สินส์ของคำรังห่างอยแหนงายเดือน อกเปิก (-)<br>5. สินส์ของคำรังห่างอยแหนงายเดือน อกเปิก (-)<br>5. สินส์ของคำรังห่างอยแหนงายเดือน อกเปิก (-)<br>5. สินส์ของคำรังห่างอยแหนงที่เห็นของแหนงายเดือน อกเปิก (-)<br>5. สินส์ของคำรังห่างอยแหนงที่เห็นของแหนงายเดือน อกเปิก (-)<br>5. สินส์ของคำรังห่างอยแหนงที่เห็นของแหนงายเดือน อกเปิก (-)<br>5. สินส์ของคำรังห่างอยแหนงที่เห็นของแหนงที่เห็นของที่<br>5. สินจะของคำรังห่างอยู่เขางาร<br>5. สินจะของคำรังห่างอย่าง<br>5. สินจะของคำรังห่างอย่าง<br>5. สินจะของคำรังห่างอยู่เขางที่ส่วยสารระบบครับของคำรังห่าง<br>5. สินจะของคำรังห่างอย่าง<br>5. สินจะของคำรังห่างอย่าง<br>5. สินจะของคำรังห่างของคำรังหนางที่สามของคำรังห่าง<br>5. สินจะของคำรังห่างของคำรังหนางที่สามของคำรังหนางที่สามของคำรังที่สามของคำรังหนางที่สามของคำรังหนางทีข                                                                                                    | <u>รายการรับ</u>                             |                              | <u>รายการหัก</u>                                 |              |
| 2. เห็นประวัทธ์านหน่งเงินตรบนหนดายเดือน 0.00 บาท 2. กนร./กรง./ประกับสร้อม<br>3. เงินชั่นสำคระรรีษฯ 0.00 บาท 4. ระนาคระกรรณคราะนี้<br>4. เงินต้องกำลักแห่งเงินตรบนหนดกมิก (-) 0.00 บาท 4. ระนาคระกรรณคราะนี้<br>5. เงินประวัทธ์สามหน่งเงินตรบนหนดกมิส แตกเปิก (-) 0.00 บาท 5. ระนาครกรรณคราะนี้<br>6. เงินต้องกรรรษร์พฯ ตกเปิก (-) 0.00 บาท 5. ระนาครกรรณคราะนี้<br>6. เงินต้องกรรรษร์พฯ ตกเปิก (-) 0.00 บาท 7. สหกรณ์ขอมพริทย์<br>8. เงินทระรรษร์พฯ ตกเปิก (-) 0.00 บาท 7. สหกรณ์ขอมพริทย์<br>8. เงินทรงรรษร์พฯ ตกเปิก (-) 0.00 บาท 7. สหกรณ์ขอมพริทย์<br>8. เงินทรงรรษร์พฯ ตกเปิก (-) 0.00 บาท 7. สหกรณ์ขอมพริทย์<br>8. เงินทรงรรษร์พฯ ตกเปิก (-) 0.00 บาท 8. ส่งสินคลัง<br>9. เงินตอนแทนสำรถประจำสำนหน่ง<br>10. รั้นๆ (-) 0.00 บาท 9. รั้นๆ (-)<br>10. รั้นๆ (-) 0.00 บาท ระนาทิกทั้งหมด<br>รับสูทธิ์ 17.874.40 บาท<br>(หรื่เหม่นจริตกันแปดร้อยเจิตอิปขึ้นทพสีสินสตางต์)                                                                                                    | ดื่อน/ค่าจ้าง/ค่าตอบแทน                      | 18,620.00 บาท                | 1. ภาษีดินได้                                    | 0.00 บาท     |
| <ul> <li>3. สินส์มอรระรรรษฯ</li> <li>0.00 บาท</li> <li>4. สันธิอยู่สารระรรรษฯ</li> <li>4. สันธิอยู่สารระรรรษฯ</li> <li>4. สันธิอยู่สารระรรรษฯ</li> <li>4. สันธิอยู่สารระรรรษฯ</li> <li>4. สันธิอยู่สารระรรรษฯ</li> <li>5. สันธรรษรรษฯ</li> <li>5. สันธรรษรรษร</li> <li>5. สันธรรษรรษร</li> <li>5. สันธรรษรรษร</li> <li>5. สันธรรษรรษร</li> <li>5. สันธรรษรรษร</li> <li>5. สันธรรษรรษร</li> <li>5. สันธรรษรรษร</li> <li>5. สันธรรษรรษร</li> <li>5. สันธรรษรรษร</li> <li>5. สันธรรษรรษร</li> <li>5. สันธรรษรรษร</li> <li>6. สันธรรษรรษร</li> <li>6. สันธรรษรรษรรษร</li> <li>6. สันธรรษรรษร</li> <li>6. สันธรรษรรษร</li> <li>6. สันธรรษรรษร</li> <li>6. สันธรรษรรษรรษร</li> <li>6. สันธรรษรรษรรษร</li> <li>6. สันธรรษรรษรรษรรษรรษรรษร</li> <li>6. สันธรรษรรษรรษรรษรรษร</li> <li>6. สันธรรษรรษรรษรรษรรษรรษรรษรรษร</li> <li>6. สันธรรษรรษรรษรรษรรษรรษรรษรรษรรษรรษร</li> <li>6. สันธรรษรรษรรษรรษรรษรรษรรษรรษรรษรรษรรษรรษรรษ</li></ul>                                                                                                    | ประจำตำแหน่ง/เงินตอบแทนรายเดือน              | 0.00 มาท                     | 2. กบข./กสจ./ประกันสังคม                         | 558.60 บาท   |
| 4. เสินส์รอนต่าร้างตามระแทน อกเปิก (- ) 0.00 บาท 4. รนาคารอาลารสงเธราะนี้<br>5. เริ่มประวำตำแหน่งเป็นขณะแหนตายเด็จน อกเปิก (- ) 0.00 บาท 5. รนาคารอะลงเธราะนี้<br>6. เงินเพิ่มค่าครองชีวพ ตกเปิก (- ) 0.00 บาท 5. รนาคารอะลงเงื่อม พันย์<br>8. เงินจะคม (กรณีสินเดียนเต็มไร้าน) 0.00 บาท 7. สหกรณ์ของมันย์<br>9. เงินตรบนตามด้ารถประจำค้าแหน่ง 0.00 บาท 8. เงินๆ (- )<br>10. ธิ้นๆ (- ) 0.00 บาท 9. ธิ้นๆ (- )<br>10. ธิ้นๆ (- ) 0.00 บาท ระบบถึกทั้งหมด<br>รับสู่ทธิ 17.874 40 บาท<br>(หนึ่งหนึ่นเจืองกันแปดร้อยแจ้ดสินสิบทต์สิบตตางต์)                                                                                                    | พื่มค่าครองชีพฯ                              | 0.00 บาท                     | 3. ณกส.                                          | 187.00 บาท   |
| 5. เงินประรังสำแหน่งในทรบแทนมายเดียน ตกเปิก (-) 0.00 บาท 5. รบาคราดรูจไทย จำกัด<br>6. เงินก็มีผ่าดรองรังพ ตกเปิก (-) 0.00 บาท 5. รบาครารออมสิน<br>7. เงินสาดรอบแทนเลืองแล้มรั้ม) 0.00 บาท 7. หารอยื่อธมารักย์<br>8. เงินศาล. 0.00 บาท 8. ส่งสินตจัง<br>9. เงินตอบแทนสารอประจำสำแหน่ง 0.00 บาท 8. ส่งสินตจัง<br>9. เงินตอบแทนสารอประจำสำแหน่ง 0.00 บาท รวมรักทั้งหมด<br>รับสู่ทธิ์ 18.620.00 บาท รวมรักทั้งหมด<br>รับสู่ทธิ์ 17.874.40 บาท<br>(หนึ่งหนึ่นเจืองรับแปดร้อยเจือชิบชิบาทสี่สินสตางค์)                                                                                                    | เดือน/ค่าจ้าง/ค่าตอบแทน ตกเบิก ( - )         | 0.00 บาท                     | 4. ธนาคารอาคารสงเคราะห์                          | 0.00 บาท     |
| 6. เงินเริ่มสำครองรักษ สกเปิก (- ) 0.00 บาท 6. รบาครรอมสิน<br>7. เงินค่าคอบแทนพิเศษ (กรณีเงินต้อนเต็มรั้น) 0.00 บาท 7. สเกระร์ขอมทรัทย์<br>8. เงิน หลด. 0.00 บาท 8. ส่งขึ้นตลัง<br>9. เงินตอนแทนคำรอประจำคำแหน่ง 0.00 บาท 9. รั้นๆ (- )<br>10. รั้นๆ (- ) 0.00 บาท รวมทักทั้งหมด<br>รับสูทชิ 18.620.00 บาท รวมทักทั้งหมด<br>รับสูทชิ 17.874 40 บาท<br>(หนึ่งหนึ่นเจืองกินแปดร้อยเจือริบขึ้บาทที่สืบสตางต์)<br>ผู้เพื่องนั้นเจืองกินแปดร้อยเจือริบขึ้บาทที่สืบสตางต์)                                                                                                    | ประจำตำแหน่ง/เงินตอบแทนรายเดือน ตกเบิก ( - ) | 0.00 บาท                     | 5. ธนาคารกรุงไทย จำกัด                           | 0.00 บาท     |
| 7. สินค้าตอบแทนพิเศษ (ครณีสินเดือนเดิมขั้ม) 0.00 บาท 7. สหกระย์ออมทรัทย์<br>8. สิน หลด. 0.00 บาท 8. ดังดันตดัง<br>9. สินตอบแทนดำรถประจำดำแหน่ง 0.00 บาท 9. ชิ้นๆ (-)<br>10. ชิ้นๆ (-) 0.00 บาท รวมหักทั้งหมด<br>รวมรับทั้งหมด 18,620.00 บาท รวมหักทั้งหมด<br>รับสูทธิ 17,874.40 บาท<br>(หนึ่งหนึ่นเจือหันแปดร้อยเจ็ดสินฮิบาทซิสิบสตางต์)<br>(หนึ่งหนึ่นเจือหันแปดร้อยเจ็ดสินฮิบาทซิสิบสตางต์)<br>                                                                                                    | พื้มค่าครองชีพฯ ตกเบ็ก ( - )                 | 0.00 บาท                     | 6. ธนาคารออมสืบ                                  | 0.00 บาท     |
| 8. เงิน หตส. 0.00 บาท 8. สงในคลัง<br>9. เงินตอบแทนต่างรถประจำตำแหน่ง<br>0.00 บาท 9. ขึ้นๆ (-)<br>10. ขึ้นๆ (-)<br>10. ขึ้นๆ ( | ค่าตอบแทนพีเศษ (กรณีเงินเดือนเต็มขั้น)       | 0.00 บาท                     | 7. สหกรณ์ออมทรัพย์                               | 0.00 บาท     |
| 9. สินตรบแทนสารอประจำสำแหน่ง<br>10. ธีนๆ (-)<br>5บรับที่หนด<br>รวมรับทั้งนด<br>รับสุทธิ์<br>17.874 40 บาท<br>(หนึ่งหนึ่นเจือหันแปดร้อยเจือสิบสีบาทส์สิบสตางด์)<br>(หนึ่งหนึ่นเจือหันแปดร้อยเจือสิบสีบาทส์สิบสตางด์)<br>และชื่อ<br>(เงาะบริณา เรียวลิพักษ์)<br>บักริชาการเงินและบัญชีสามาญการ<br>กลุ่มคลังและหัดดุ<br>(พัมพรับที่ 2606/2013 เวลา 15:15:2                                                                                                    | พตส.                                         | 0.00 บาท                     | 8. ส่งคืนคลัง                                    | 0.00 บาท     |
| 10. ธินๆ (-) 0.00 บาท<br>รวมรับทั้งหมด 18,620.00 บาท รวมทักทั้งหมด<br>รับสุทธิ์ 17,874.40 บาท<br>(หนึ่งหนึ่นเจ็ตกับแปดริชมเจ็ตอิบฮิบาทฮิลิบสตางด์)<br>ดงรี่ย<br>(นายเป็ณา เรี้ยวกิจักรับ)<br>บัตวิชาการเป็นและบัญชีรัตามาญการ<br>กลุ่มคดังและหัดดุ<br>(เจ็มหรับเที่ 2606/2013 เวลา 15:15:2                                                                                                    | สอบแทนคำรถประจำตำแหน่ง                       | 0.00 บาท                     | 9. อื่นๆ ( - )                                   | 0.00 บาฑ     |
| รบมรับทั้งนมด 18,520.00 บาท รวมทักทั้งหมด<br>รับสุทธิ์ 17,874.40 บาท<br>(หนึ่งหมิ้นเจือหันแปดร้อยเจือสิบสิบาทส์สิบสอางด์)<br>ดงชื่อ<br>                                                                                                    | η(-)                                         | 0.00 บาท                     |                                                  |              |
| รับสุทธิ์ 17,874 40 บาท<br>(หนึ่งหมั่นเจือหันแปดระยุเจือสิบสี่บาทดีสีบสดางค์)<br>                                                                                                    | ทั้งหมด                                      | 18,620.00 บาท                | รวมหักทั้งหมด                                    | 745.60 บาท   |
| (หนึ่งหนึ่นเรื่องกับแปดร้อยเรือสิบสีบาทสีสิบสตางค์)<br>ดงรื่อ<br>(บารบรีณา เรี้ยวลิทักซ์)<br>บักริชาการเงินและบัญชีชานาญการ<br>กลุ่มคลังและหัดดุ<br>(พัมพรัวแท้ 26:06:2013 เวลา 15:15:2                                                                                                    | 8                                            | 17,874.40 บาท                |                                                  |              |
| ลงรื่อ<br>(บางบรีณา เรี้ยงสิงกรรั)<br>เบ็กริชากรเงินและบัญชีร่านาญกร<br>กลุ่มคลังและหัสดุ<br>(พัมพรับเพี่ 26006/2013 เวลา 15:15:2                                                                                                    | (หนึ่งหมื่นเจ็ดพับแปดรัช                     | อยเจ็คสิบสี่บาทสี่สืบสตางค์) |                                                  |              |
| ดเรื่อ<br>(นางบรีเอน เรี้ยงคิงักษ์)<br>เบ็กริชาการเงินและบัญชีร่านาญการ<br>กลุ่มคลังและหัดดุ<br>(พัมพรับเพี่ 26/06/2013 เวลา 15:15:2                                                                                                    |                                              |                              | 2 2                                              |              |
| ดงขอ<br>(บารบรีณา เรี้ยวลิทักษ์)<br>บักริชาการเงินและมัญชีอานาญการ<br>กลุ่มคลังและหัดดุ<br>(พิมพรัวเพี 26:06:2013 เวลา 15:15:2                                                                                                    |                                              |                              | d ver                                            |              |
| (นางบวณา เธยรรษทศร)<br>ามักริชาการเงินและบัญชีข้านาญการ<br>กลุ่มคลังและพัฒดุ<br>(พิมพร์วันที่ 26/06/2013 เวลา 15:15:2                                                                                                    |                                              |                              | 9499                                             | <            |
| ามกรชาวารแนนสะบบชุชชาวาญการ<br>กลุ่มคลังและพัสดุ<br>(พิมพ์วันที่ 26/06/2013 เวลา 15:15:2                                                                                                    |                                              |                              | (นางบรณา เลยรงพทก                                | 1 <b>2</b> ) |
| าสุมศรณแรงพลุ<br>(พิมพ์วันที่ 26/06/2013 เวลา 15:15:2                                                                                                    |                                              |                              | นกระการเงินและบญของเ                             | กญการ        |
| (HARTON CONTRACTOR AND CONTRACTOR AND CONTRACTOR AN                                                                                                    |                                              |                              | กลุ่มครงและพลด<br>(เงินเฟวันเรี่ 26/06/2013 เวลา |              |
|                                                                                                    |                                              |                              |                                                  |              |
|                                                                                                    |                                              |                              |                                                  |              |
| าเหมาสู่<br>างการสารสราสังกระหวัดไปเราสัตร์ไปเราสัตว์การที่                                                                                                    | การสอบต้องเองากไปกกล้องโปลอพักทับที่         |                              |                                                  |              |
| หรุณาตรวจสอบข้อมูดหากไม่ถูกต้องไปรดทักทั้งงทันที่<br>                                                                                                    | รวจสอบข้อมูลหากไม่ถูกต้องไปรดทักทั่วงทันที่  |                              |                                                  |              |

5.1 เมื่อต้องการสั่งพิมพ์ (Print) ใบแจ้งเงินเดือนหรือใบเครดิตเงินเดือน ให้ท่านคลิก <u>ปุ่มพิมพ์ใบแจ้ง</u> <u>เงินเดือน(PDF)</u> ระบบจะแสดงข้อมูลในรูปแบบ PDF ให้ท่านตรวจสอบและสั่งพิมพ์ออกกระดาษ

5.2 หากท่านไม่ต้องการสั่งพิมพ์ (Print) ให้ท่านคลิก <u>ปุ่มกลับหน้าแรก</u> เพื่อกลับไปยังหน้าจอแรกที่ แสดงรายการชื่อเดือน หรือ

5.3 หากท่านไม่ต้องการทำรายการอื่นๆ แล้ว หรือท่านต้องการออกจากระบบ(Logout) ให้ท่านคลิก <u>ปุ่มออกจากระบบ</u> ทุกครั้ง เพื่อป้องกันผู้อื่นเข้าถึงข้อมูลของท่านโดยไม่ได้รับอนุญาต

หน้าจอแสดงใบแจ้งเงินเดือน(PDF)
 หมายเหตุ : ถ้าเครื่องคอมพิวเตอร์ของท่าน
 ไม่มีโปรแกรมสำหรับเปิดอ่านไฟล์ PDF ขอให้ท่าน
 Download โปรแกรม Adobe Reader (ฟรี) หรือ
 โปรแกรมยี่ห้ออื่นที่ใช้เปิดอ่าน PDF มาติดตั้งที่เครื่องก่อน

| ประจำเพียน : มิถนายน 2556                               |                    | โอนเงินเขาวันที่ : 25 มิถนายน 2556      |           |
|---------------------------------------------------------|--------------------|-----------------------------------------|-----------|
| 4e-ana : which is seen                                  |                    | ชื่อธนาคาร : ธนาคารกรุงไทย จำกัด สาขาดี | วานนท์    |
| พน่ายงาน :                                              | latin i            | และที่บัญชี : 14                        |           |
| รายการรับ                                               |                    | รายการพัก                               |           |
| 1. เงินเพื่อน/คำจาง/คำตอบแทน                            | 18,620.00 บาท      | 1. ภาษีตินได้                           | 0.00 17   |
| <ol> <li>เงินประจำตำแหน่ง/เงินตอบแหนรายเสือน</li> </ol> | 0.00 unit          | 2. กบข./กสจ./ประกับสังคม                | 558.60 u  |
| 3. เงินเพิ่มค่าครองชีพฯ                                 | 0.00 1/70          | 3. mna.                                 | 187.00 U  |
| 4. เงินเลือน/ค่าจ้าง/ค่าตอบแพน ดกเป็ก                   | 0.00 UNM           | 4. ธนาคารอาคารสงเคราะห์                 | 0.00 tr   |
| (sey: -)                                                |                    | 5. ธนาคารกรุงไทย จำกัด                  | 0.00 11   |
| 5. เสินประจำต่าแหน่ง/สินตอบแหนรายเดือน                  | 0.00 UNM           | 6. ธนาคารออมสิน                         | 0.00 11   |
| ศกเปิก (ระบุ : - )                                      |                    | 7. สหกรณ์ออมหรัพย์                      | 0.00 11   |
| 6. เงินเพิ่มค่าตรองชีพฯ ตกเปิก                          | 0.00 UTM           | 8. สงคินคลัง                            | 0.00 11   |
| (1=1) (1=1)                                             |                    | 9. ฮืนๆ (ระบุ: -)                       | 0.00 11   |
| 7. เงินค่ำตอบแพนพิเศษ (กรณีเงินเดือนเต็มขึ้น)           | 0.00 UNM           |                                         |           |
| 8. เป็น พศส.                                            | 0.00 1/10          |                                         |           |
| 9. เงินตอบแพนคารถประจำดำแหน่ง                           | 0.00 trm           |                                         |           |
| 10. อื่นๆ (ระบุ: -)                                     | 0.00 1/70          |                                         |           |
| รวมวับทั้งหมด 1                                         | 8,620.00 บาท       | รวมพักทั้งหมด                           | 745.60 บา |
| รับสุทธิ 1                                              | 7,874.40 บาท       |                                         |           |
| (หนึ่งหมื่นเจ็คพันแปคร้อยเจ็คสิบสี่า                    | ບາກເສື່ອັນສຸລາະຄົ) | 1                                       |           |
|                                                         |                    | aviila                                  |           |
|                                                         |                    | (นางปรีณา เสียวพิพักข                   | #)        |
|                                                         |                    | นักวิชาการฝืนและบัญชีอำนา               | เสรียมส   |
|                                                         |                    | กลุมคลังและพัสดุ                        |           |
|                                                         |                    | วันที่พิมพ์ 26/06/2013 เวลา 15:         | 16:44 12. |

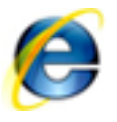

Internet Explorer

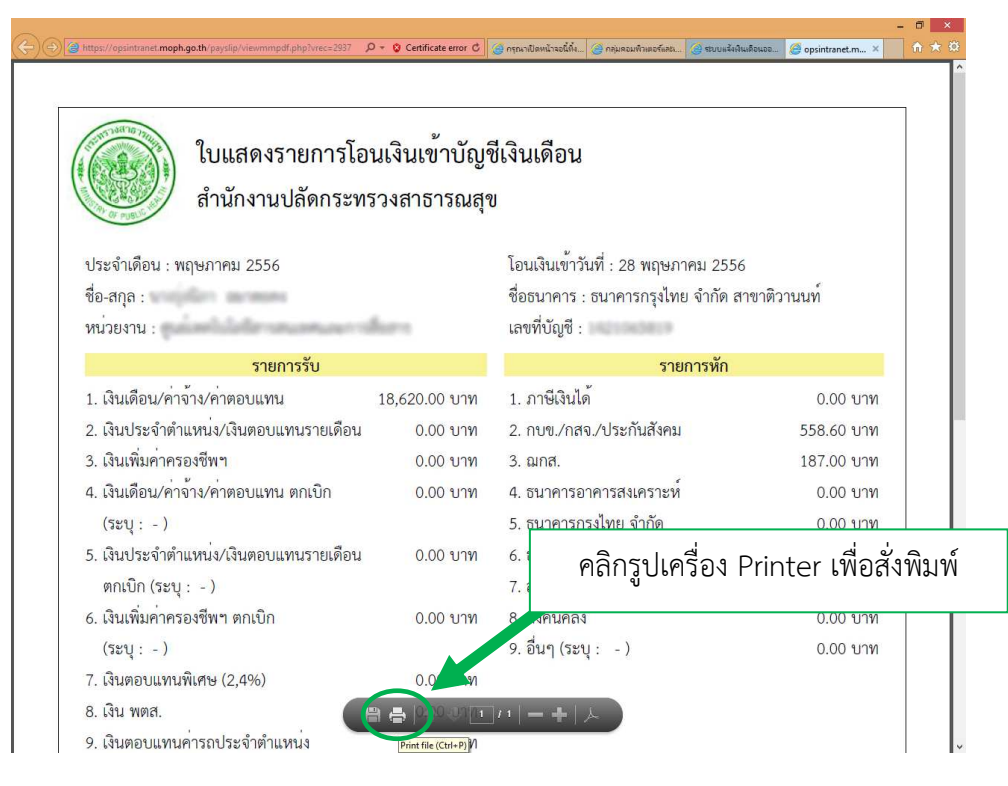

หรือ คลิกเมาส์(Mouse)ขวา ที่หน้าจอ จะปรากฏ Popup Menu ขึ้นมาให้เลือก Print...

| ใบแสดงรายการโอ<br>สำนักงานปลัดกระทร    | นเงินเข้าบัญร์<br>รวงสาธารณสุร | ชีเงินเดือน<br>ข                      | <ul> <li>✓ Sglect Tool<br/>Hand Tool<br/>Marquee Zoom</li> <li>Botate Clockwise Shift+Ctrl+Plus</li> </ul> |
|----------------------------------------|--------------------------------|---------------------------------------|----------------------------------------------------------------------------------------------------|
| ประจำเดือน : พฤษภาคม 2556              |                                | โอนเงินเข้าวันที่ : 28 พฤษภาคม        | Print Ctrl+P<br>Eind Ctrl+F                                                                                |
| ชื่อ-สกุล :                            |                                | ชื่อธนาคาร : ธนาคารกรุงไทย นำ         | Document Properties Show Navigation Pane Buttons                                                           |
| หน่วยงาน :                             | form                           | เลขที่บัญชี :                         |                                                                                                    |
| รายการรับ                              |                                | รายการ                                | หัก                                                                                                    |
| เงินเดือน/ค่าจ้าง/ค่าตอบแทน            | 18,620.00 บาท                  | 1. ภาษีเงินได้                        | 0.00 บาท                                                                                                   |
| 2. เงินประจำตำแหน่ง/เงินตอบแทนรายเดือน | <mark>0.00 บาท</mark>          | 2. กบข./กสจ./ประกันสังคม              | 558.60 บาท                                                                                                 |
| 3. เงินเพิ่มค่าครองชีพฯ                | 0.00 บาท                       | 3. ฌกส.                               | 187.00 บาท                                                                                                 |
| 1. เงินเดือน/ค่าจ้าง/ค่าตอบแทน ตกเบิก  | <mark>0.00 บาท</mark>          | 4. ธนา <mark>คารอาคารสงเคราะห์</mark> | 0.00 บ <sup>า</sup> ท                                                                                      |
| (ระบุ : - )                            |                                | 5. ธนาคารกรุงไทย จำกัด                | 0.00 บาท                                                                                                   |
| 5. เงินประจำตำแหน่ง/เงินตอบแทนรายเดือน | <mark>0.00 บาท</mark>          | 6. ธนาคารออมสิน                       | 0.00 บาท                                                                                                   |
| ตกเบิก (ระบุ : - )                     |                                | 7. สหกรณ์ออมทรัพย์                    | 0.00 บาท                                                                                                   |
| 5. เงินเพิ่มค่าครองชีพฯ ตกเบิก         | <mark>0.00 บาท</mark>          | 8. ส่งคืนคลัง                         | 0.00 บาท                                                                                                   |
| (ระบุ : - )                            |                                | 9. อื่นๆ (ระบุ : - )                  | 0.00 บาท                                                                                                   |
| '. เงินตอบแทนพิเศษ (2,4%)              | <mark>0.00 บาท</mark>          |                                       |                                                                                                    |
| . <b>.</b>                             | 0.00 91290                     |                                       |                                                                                                    |

|                                                                                                    | Print                                        |                  | ×                                                                                                    |
|----------------------------------------------------------------------------------------------------|----------------------------------------------|------------------|----------------------------------------------------------------------------------------------------|
| Printer: HP LaserJet 4300 PS Class<br>Copies: 1                                                                              | Driver    Properties  Print in gray:         | Advanced         | Help 🕖                                                                                                    |
| Pages to Print     O All     Current page                                                                                    |                                              |                  | Comments & Forms Document and Markups                                                                                                    |
| Pages  More Options                                                                                                    |                                              |                  | Scale: 96%<br>8.27 x 11.69 Inches                                                                                                    |
| Size     Poster     Fit     Actual size     Shrink oversized pages     Custom Scale: 100 %     Choose paper source by PDF pa | ge size                                      | klet             | Parameterization of globalization           Descention of a scheming flobalization           Schemick numeration         Schemick numeration           Schemick numeration         Schemick numeration           Schemick numeratio |
| Orientation:<br>Auto portrait/landscape     Portrait     Landscape                                                           | เลือกชื่อเครื่อง Printer<br>แล้วคลิกปุ่ม Pri | ที่ต้องการ<br>nt | jeste dobi<br>Generalisti<br>spalaning<br>(disiriotati u 1907)                                                                                                    |
| Page Setup                                                                                                    |                                              |                  | < Page 1 of 1 Print Cancel                                                                                                    |

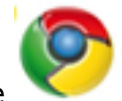

#### Google Chrome

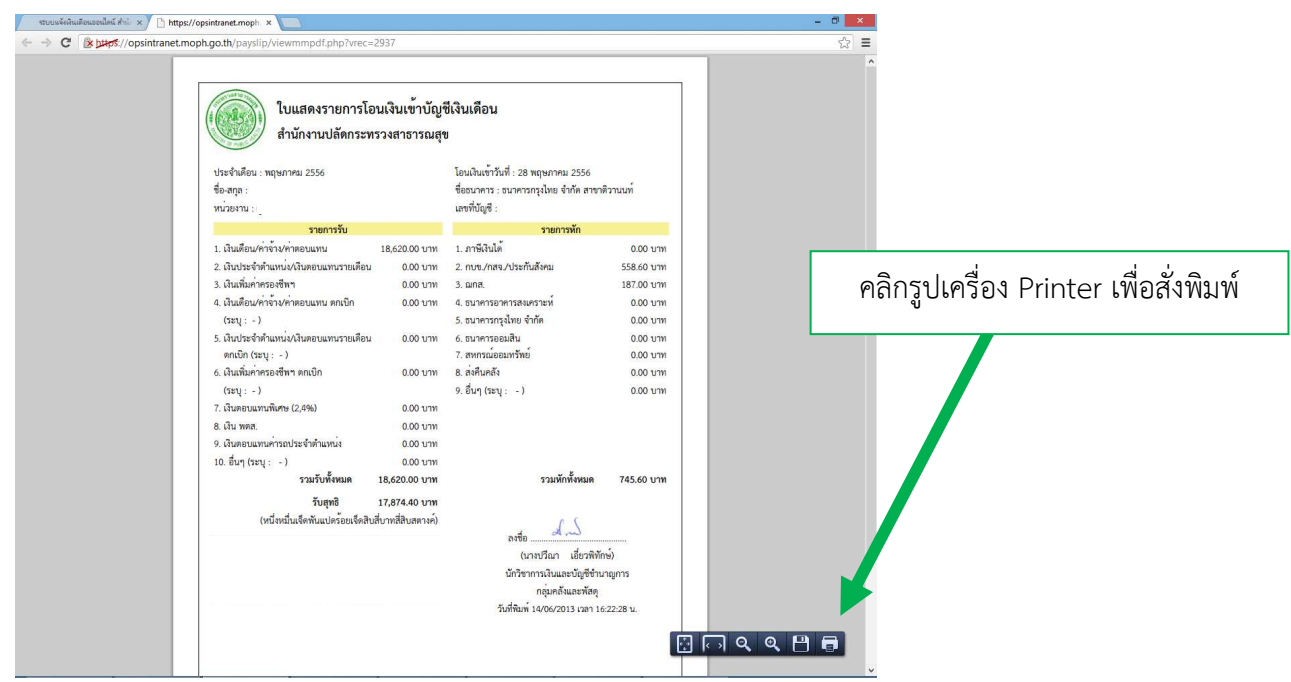

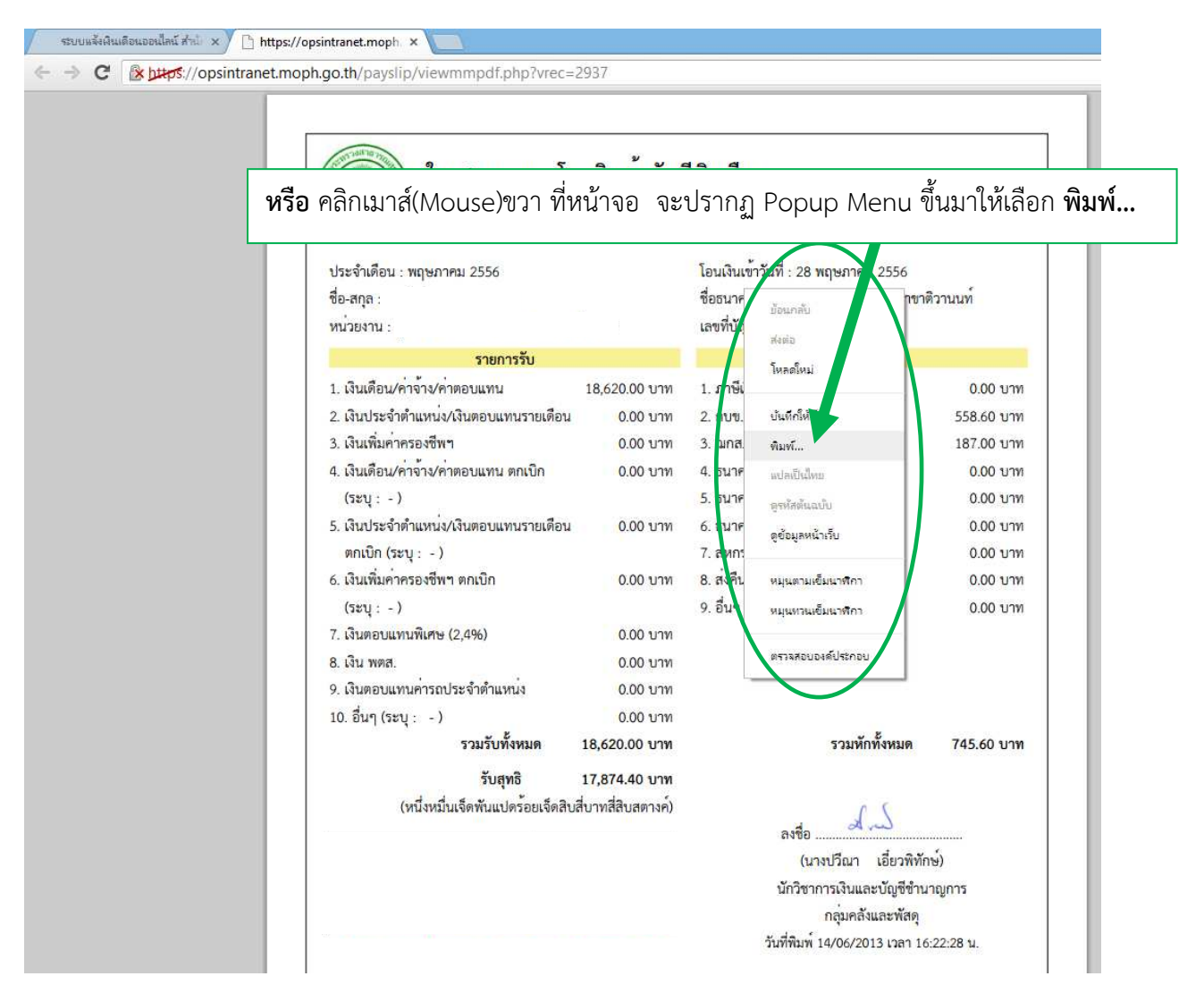

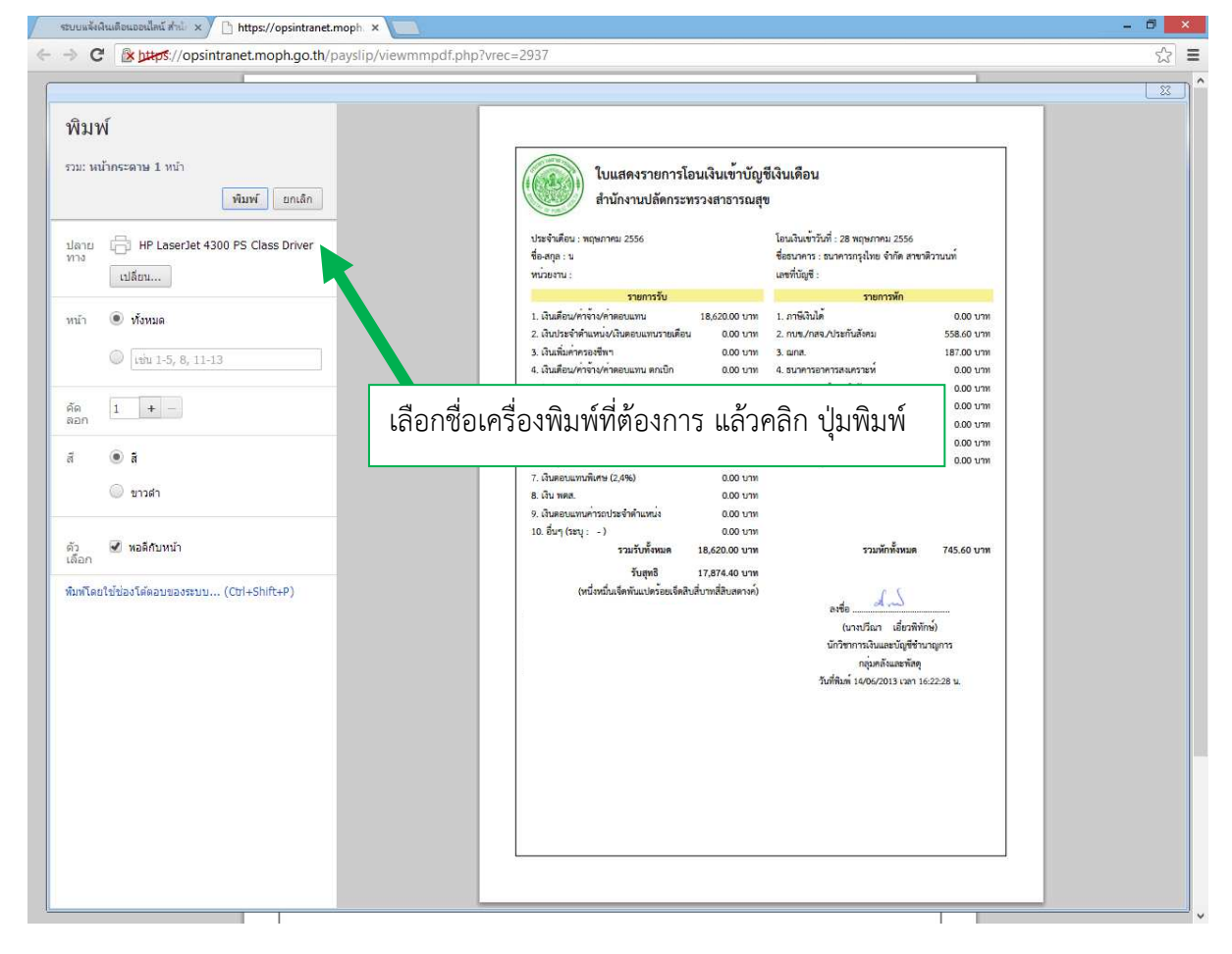

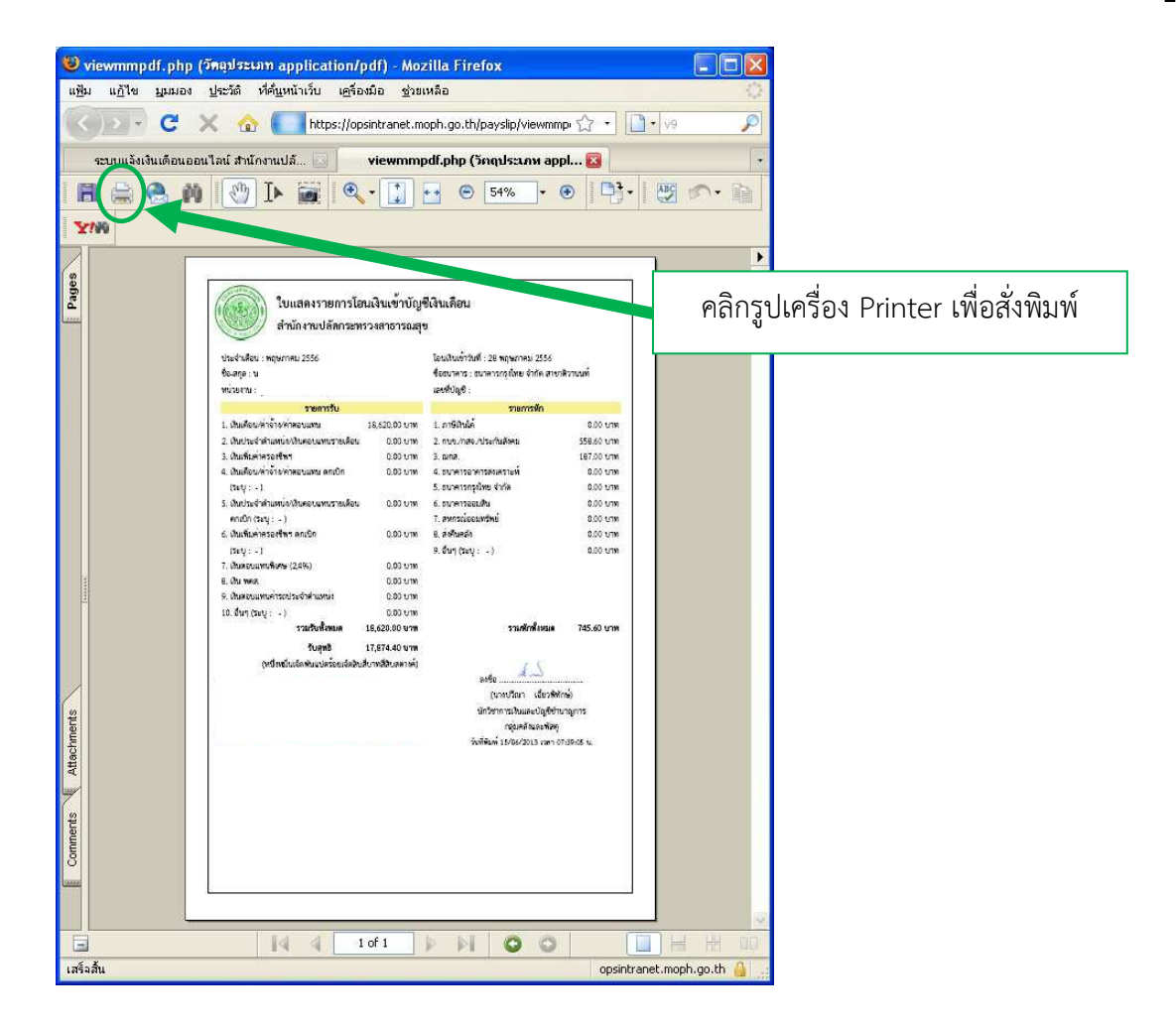

### 7. การปิดหน้าจอ

เมื่อพิมพ์ออกกระดาษได้ตามที่ต้องการแล้ว ให้ท่าน คลิกที่เครื่องหมาย X เพื่อปิดหน้าจอนี้

| ใบแสดงรายการโอ<br>สำนักงานปลัดกระท                     | นเงินเข้าบัญร์<br>รวงสาธารณสุข | ชีเงินเดือน<br>ข                                                                 | ✓ Sglect Tool<br>Hand Tool<br>Marquee Zoom                                                                                                    |
|--------------------------------------------------------|--------------------------------|----------------------------------------------------------------------------------|----------------------------------------------------------------------------------------------------|
| ประจำเดือน : พฤษภาคม 2556<br>ชื่อ-สกุล :<br>หน่วยงาน : | fors                           | โอนเงินเข้าวันที่ : 28 พฤษภาคม<br>ชื่อธนาคาร : ธนาคารกรุงไทย จำ<br>เลขที่บัญชี : | Botate Clockwise         Shift+Ctrl+Plus           Print         Ctrl+P           Eind         Ctrl+P           Document Properties         Show Navigation Pane Buttons |
| รายการรับ                                              |                                | รายการ                                                                           | หัก                                                                                                    |
| เงินเดือน/ค่าจ้าง/ค่าตอบแทน                            | 18,620.00 บาท                  | 1. ภาษีเงินได้                                                                   | 0.00 บาท                                                                                                    |
| 2. เงินประจำตำแหน่ง/เงินตอบแทนรายเดือน                 | 0.00 บาท                       | 2. กบข./กสจ./ประกันสังคม                                                         | 558.60 บาท                                                                                                    |
| 3. เงินเพิ่มค่าครองชีพฯ                                | 0.00 บาท                       | 3. ฌกส.                                                                          | 187.00 บาท                                                                                                    |
| . เงินเดือน/ค่าจ้าง/ค่าตอบแทน ตกเบิก                   | 0.00 บาท                       | 4. ธนาคาร <mark>อาคารสงเคราะห์</mark>                                            | 0.00 บ <mark>า</mark> ท                                                                                                    |
| (ระบุ : - )                                            |                                | 5. ธนาคารกรุงไทย จำกัด                                                           | 0.00 บาท                                                                                                    |
| เงินประจำตำแหน่ง/เงินตอบแทนรายเดือน                    | 0.00 บาท                       | 6. ธนาคารออมสิน                                                                  | 0.00 บาท                                                                                                    |
| ตกเบิก (ระบุ : -)                                      |                                | 7. สหกรณ์ออมทรัพย์                                                               | 0.00 บาท                                                                                                    |
| . เงินเพิ่มค่าครองชีพฯ ตกเบิก                          | 0.00 บาท                       | 8. ส่งคืนคลัง                                                                    | 0.00 บาท                                                                                                    |
| (ระบุ : - )                                            |                                | 9. อื่นๆ (ระบุ : - )                                                             | 0.00 บาท                                                                                                    |
| ้. เงินตอบแทนพิเศษ (2,4%)                              | 0.00 บาท                       |                                                                                  |                                                                                                    |
| . เงินทยบแตนพเทษ (2,470)<br>3 เงิน พตส                 | 0.00 111                       |                                                                                  |                                                                                                    |
| . เงินตอนแทนด่ารถประจำตำแหน่ง                          | 0.00 1131                      |                                                                                  |                                                                                                    |

จากนั้นให้กลับไปที่หน้าจอก่อนสั่งพิมพ์ออกกระดาษ เพื่อทำรายการอื่นต่อไป เช่น **ปุ่มกลับหน้าแรก** 

เพื่อเลือกแสดงของเดือนอื่น หรือ **ปุ่มออกจากระบบ** 

| ( ( |                                              |                                     |                 |
|----------------------------------------------------------------------------------------------------|----------------------------------------------|-------------------------------------|-----------------|
|                                                                                                    | a                                            |                                     |                 |
| เป็นสดงรายการเอนเงนเขาปญชเงา                                                                                                    | แดอน                                         |                                     |                 |
| ประจำเดือน : มิถนายน 2656                                                                                                    |                                              | โอนเงินเข้าวันที่ : 25 มิถนายน 2556 |                 |
| ชื่อ-สกุด :                                                                                                    | 8-M/R : 1                                    |                                     |                 |
| หน่วยงาน :                                                                                                    |                                              | เลขที่บัญชี : 1                     |                 |
| <u>ราชการรับ</u>                                                                                                    |                                              | <u>รายการหัก</u>                    |                 |
| 1. เงินเดือน/ค่าจ้าง/ค่าตอบแทน                                                                                                    | 18,620.00 บาท                                | 1. ภาษีเงินได้                      | 0.00 טרט        |
| 2. เงินประจำตำแหน่ง/เงินตอบแทนรายเดือน                                                                                                    | 0.00 มาท                                     | 2. กบข/กล่า/ประกันลังคม             | 558.60 บาร      |
| 3. เงินเพิ่มค่าครองชีพฯ                                                                                                    | 0.00 บาท                                     | 3. ฌกต.                             | 187.00 บาร      |
| 4. เงินเดือน/ค่าจ้าง/ค่าตอบแทน ตกเบิก ( - )                                                                                                    | 0.00 บาท                                     | 4. ธนาคารอาคารสงเคราะห์             | 0.00 บาร        |
| 5. เงินประจำต่ำแหน่ง/เงินตอบแทนรายเดือน ตกเบิก ( - )                                                                                                    | 0.00 חרני                                    | 5. ธนาคารกรุงไทย จำกัด              | ירנו 0.00       |
| 6. เงินเพิ่มค่าครองซีพฯ ตกเบิก ( - )                                                                                                    | 0.00 บาท                                     | 6. ธนาคารออมสิน                     | 0.00 טרע        |
| 7. เงินค่าตอบแทนพิเศษ (กรณีเงินเดือนเต็มชั้น)                                                                                                    | 0.00 บาท                                     | 7. สหกรณ์ออมทรัพย์                  | 0.00 บาร        |
| 8. เงิน พศส.                                                                                                    | 0.00 חירע                                    | 8. ส่งคืนคลัง                       | 0.00 บาร        |
| 9. เงินตอบแทนค่ารถประจำตำแหน่ง                                                                                                    | 0.00 אירע                                    | 9. อื่นๆ ( - )                      | 0.00 บาง        |
| 10. อื่นๆ ( - )                                                                                                    | 0.00 บาท                                     |                                     |                 |
| รวมรับทั้งหมด                                                                                                    | 18,620.00 บาท                                | รวมหักทั้งหมด                       | 745.60 บาร      |
| รับสุทธิ                                                                                                    | 17,874.40 חרני                               |                                     |                 |
| (หนึ่งห                                                                                                    | มื่นเจ็ดพันแปดร้อยเจ็ดสิบสี่บาทสี่สิบสตางค์) |                                     |                 |
|                                                                                                    |                                              | r (                                 |                 |
|                                                                                                    |                                              | as to                               |                 |
|                                                                                                    |                                              | ลงชื่อ                              |                 |
|                                                                                                    |                                              | (นางบรีณา เอี้ยวร์                  | ใทักษ์)         |
|                                                                                                    |                                              | นักวิชาการเงินและบัญชี              | ข้านาญการ       |
|                                                                                                    |                                              | กลุ่มคลังและพั                      | 4 <b>9</b>      |
|                                                                                                    |                                              |                                     | an 15:15:20 m.) |

## <u>โปรดอ่าน</u> ‼

พิมพ์ ตัวอักษรภาษาอังกฤษและตัวเลข ลงในช่องรหัสผ่านใหม่(New) ด้านล่าง ต้อง
 พิมพ์ให้เหมือนกันทั้ง 2 ช่องเพื่อเป็นการยืนยัน (รหัสผ่านต้องเป็นตัวอักษรภาษาอังกฤษและ
 ตัวเลขเท่านั้น ห้ามใช้อักขระพิเศษและเว้นวรรค)

รหัสผ่านควรกำหนดจำนวนไม่น้อยกว่า 8 ตัว

 ต้องปกปิดรหัสผ่านเป็นความลับเฉพาะตัวของท่าน <u>ห้าม</u>เปิดเผยแก่ผู้อื่น ป้องกันข้อมูล ของท่านถูกนำไปใช้ในทางมิชอบ

 4. การเข้าระบบครั้งต่อไป <u>ต้องใช้</u> เลขบัตรประจำตัวประชาชน13หลัก เป็น "ชื่อผู้ใช้ (Username)" และใช้รหัสผ่านที่ท่านกำหนดใหม่ในครั้งนี้ เป็น "รหัสผ่าน(Password)"

5. **กรณีเข้าระบบไม่ได้หรือลืมรหัสผ่าน** โปรดติดต่อ **037-425141-4 ต่อ 109** แจ้งข้อมูลส่วนบุคคล เพื่อให้เจ้าหน้าที่ตรวจสอบความเป็นตัวตนที่ถูกต้อง

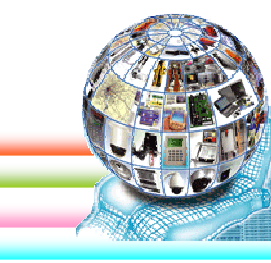

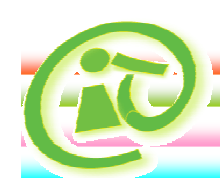

:: ด้วยความขอบคุณ ::

http://www.sko.moph.go.th/payslip/